Step 1: Login to your My Fresno State account and go to your Student Center

# Step 2:

Click on the first green arrow to view "My Academic Records & Registration"

From the drop down menu, select Veterans Benefits. Click on the blue double errors to continue.

| Favorites 🗸 Main Menu 🕇    | Self Service      Student Center                     |                                      |
|----------------------------|------------------------------------------------------|--------------------------------------|
| RESNIGSTATE                | All                                                  |                                      |
| KESING SIMIL               | All V Search                                         | Advanced Search 🔯 Last Search Result |
| Student Cent               | ter                                                  |                                      |
|                            |                                                      |                                      |
| Click on each green arro   | ow to expand the desired information.                |                                      |
|                            |                                                      | SEARCH FOR CLASSES                   |
| 🤍 My Academic Records      | & Registration                                       | ▼ Important Info & Holds             |
| Class Search               |                                                      |                                      |
| Schedule Planner           | <ol> <li>You are not enrolled in classes.</li> </ol> | None                                 |
| Class Wish List            |                                                      | ▼ To Do Lint                         |
| Class Enrollment           | cart D                                               | TO DO LISI                           |
| Academic Info              |                                                      | None                                 |
| Enroll in CSU Fully Online | Class Schedule                                       |                                      |
| <u>My Grades</u>           | Enrollment Verification                              | Enrollment Dates                     |
| My Transcripts             | Transfer Credit Report                               | Open Enrollment Dates                |
| View University Catalog    | Withdrawals/Repeats                                  |                                      |
| other academic 🔻 🤇         | other academic                                       | ▼ Advisor                            |
|                            |                                                      | Auvisor                              |
| Nu Admissions and Dr       | ogram Applications                                   | Program Advisor                      |
| a my Aunitaatona unu 11    |                                                      | None Assigned                        |
|                            | Obligations and Financial Aid)                       |                                      |
|                            |                                                      | Important Links                      |
| My Personal Informati      | on                                                   | Resister to Vote                     |
|                            |                                                      | California State Student Assoc       |
|                            |                                                      | Violence Awareness Training          |
|                            |                                                      |                                      |
|                            |                                                      | C SU Initiatives                     |
|                            |                                                      | CalFresh Interest                    |

#### Step 3:

Carefully read the information on the welcome page. When finished, click Certification Request.

Veterans/Service Members/Dependents for Educational Benefits Certification REQUEST

#### Welcome all student Veterans, Service Members, and Dependents!

Please Note: Students receiving only the Cal Vet Fee Waiver are **NOT** required to fill out the certification request. Please contact our office for more information.

Veterans, Services Members, and Dependents who want to use their federal VA educational benefits while enrolled at Fresno State must submit an online Educational Benefit Certification Request process **each term** of enrollment.

# If this is your first time certifying at Fresno State and you have not already provided copies of the below documents to our office.

If you are a Veteran, have these documents ready to attach:

- 1. Certificate of release or discharge from active duty (DD214 Member 4)
- 2. Certificate of Eligibility (COE)
- 3. If applicable, Request for Change of Program or Place of Training Form (VA Form 22-1995)

If you are a **Dependent**, have these documents ready to attach:

- 1. Your Birth Certificate
- 2. Certificate of Eligibility (COE)
- If applicable, Dependents Request for Change of Program or Place of Training Form (<u>VA</u> Form 22-5495, DEA Ch. 35)

Contact our office below if you have any questions regarding these documents.

#### Fresno State Veterans Resource Center

Campus Location: University Center 101

Regular Office Hours: Monday to Friday: 8:00AM to 5:00PM Summer Hours: 7:00AM to 3:30PM

Mailing Address: 5240 N Jackson Ave M/S UC59 Fresno, CA 93740

Office Email: <u>fsveterans@mail.fresnostate.edu</u> Phone: (559) 278-6036 Fax: (559) 278-7017 Helpful Website Links: Fresno State Veterans Resource Center

US Department of Veterans Affairs

Certification Request

Cancel

### Step 4:

Select the term you are requesting certification for by clicking on drop down menu. **PLEASE NOTE** – **Terms become available after you have registered for classes. You cannot request certification before enrolling!** 

|                       | nstitutio                    | Califo                 | ornia State                 | Univ Fresno                          | ~                         |                                    |                           |                                    | Vour V                    | eterans B                  | enefits fo                | or this Term                  |                 |        |
|-----------------------|------------------------------|------------------------|-----------------------------|--------------------------------------|---------------------------|------------------------------------|---------------------------|------------------------------------|---------------------------|----------------------------|---------------------------|-------------------------------|-----------------|--------|
|                       | Institution                  | ·                      |                             |                                      |                           |                                    |                           | Те                                 | erm De                    | scription                  | Seq#                      | Status                        | Certified       | Unit   |
|                       | Tern                         | n                      |                             |                                      | ~                         |                                    |                           |                                    |                           |                            |                           |                               |                 |        |
| enefit                | Informatio                   | on                     |                             |                                      |                           |                                    |                           |                                    |                           |                            |                           |                               |                 |        |
| /eteran               | s Service B                  | Branch:                |                             |                                      |                           | ~                                  |                           | Questions in                       | n the comr                | nent box wi                | ill be reviev             | ved at the tim                | e your benefi   | ts are |
| *VA E                 | Education E                  | Benefit:               |                             |                                      |                           | $\sim$                             |                           | Resc                               | ource Cent                | er directly a              | at fsveterar              | ns@mail.fresi                 | nostate.edu.    | teran  |
| Relation              | onship to V                  | eteran:                | Self                        |                                      |                           | ~                                  |                           |                                    |                           |                            |                           |                               |                 |        |
| Selec                 | t all that a                 | pply                   |                             |                                      |                           |                                    |                           | Questions / I                      | Instructio                | ns                         |                           |                               |                 |        |
|                       | I am on Ac                   | ctive Dut              | ty                          |                                      |                           |                                    |                           |                                    |                           |                            |                           |                               |                 |        |
|                       | I am in the                  | Reserv                 | es                          |                                      |                           |                                    |                           |                                    |                           |                            |                           |                               |                 | ,      |
|                       | I am in the                  | Nationa                | al Guard                    |                                      |                           |                                    |                           | 254 character                      | rs remainir               | Ig                         |                           |                               |                 |        |
|                       |                              |                        |                             |                                      |                           |                                    |                           |                                    |                           |                            |                           |                               |                 |        |
|                       |                              |                        |                             |                                      | Α                         | Attach any doo                     | umentatio                 | n that supports                    | your certit               | ication req                | uest                      |                               |                 |        |
|                       | Initiat                      | e Reque                | st                          |                                      | (                         | if applicable).                    |                           |                                    |                           |                            |                           | Attac                         | hments          |        |
| nrollm                | ent to Rec                   | aister                 |                             |                                      |                           |                                    |                           |                                    |                           |                            |                           |                               |                 |        |
| he VA re              | aquires Fres                 | no State               | to verify p                 | rooress toward                       | vour deare                | e                                  |                           |                                    |                           |                            |                           |                               |                 |        |
|                       |                              |                        | 10 Foliny p                 |                                      | , our augrou              |                                    |                           |                                    |                           |                            |                           |                               |                 |        |
| he Vete<br>rith the \ | rans Resour<br>/A. If we hav | rce Cente<br>ve any qu | er will moni<br>Jestions re | itor your course<br>garding the stat | work and w<br>us of a cou | ill use your De<br>rse, you will b | egree Prog<br>e advised t | ress Report to<br>to contact our o | determine<br>office and/o | the status<br>or consult w | of courses<br>ith your Ac | you wish to o<br>ademic Advis | ertify<br>sor . |        |
| ly Clas               | s Schedu                     | le                     |                             |                                      |                           |                                    |                           |                                    |                           |                            |                           |                               |                 |        |
| ert                   | Subject                      | Cat#                   | Section                     | Description                          |                           | Units<br>Taken                     | Status                    | Withdrawal<br>Status               | Status D                  | ate                        |                           |                               |                 |        |
|                       |                              |                        |                             |                                      |                           |                                    |                           |                                    |                           |                            |                           |                               |                 |        |
|                       |                              |                        | 1                           |                                      |                           |                                    |                           |                                    | 1                         |                            |                           |                               |                 |        |
|                       |                              |                        |                             |                                      |                           |                                    |                           |                                    |                           |                            |                           |                               |                 |        |
|                       |                              |                        |                             |                                      | 6                         | ala at Classes                     | to Contin                 |                                    |                           |                            |                           |                               |                 |        |

# Step 5:

Complete the three required fields and make a selection (if applicable) that informs us what benefits you are using. If you have questions for the Veterans Resource Center regarding your certification, please email the VRC at <u>fsveterans@mail.fresnostate.edu</u>.

| Veterans/Service | Members/Depende   | nts for Educational | Benefits | Certification | REQUEST |
|------------------|-------------------|---------------------|----------|---------------|---------|
| 101010101010100  | moniboro b opondo |                     | Denento  | oonanoaaon    |         |

|                                      | nstitutio                                |                                  | Unita State                                  | Univ Flesh                                  | • •                                      |                                                   |                                  |                                    | Term                   | Description                           | Sen#                      | Status                                                                         | Certified                                                                            | 11                            |
|--------------------------------------|------------------------------------------|----------------------------------|----------------------------------------------|---------------------------------------------|------------------------------------------|---------------------------------------------------|----------------------------------|------------------------------------|------------------------|---------------------------------------|---------------------------|--------------------------------------------------------------------------------|--------------------------------------------------------------------------------------|-------------------------------|
|                                      | Terr                                     | n Sum                            | mer 2021                                     |                                             | ~                                        |                                                   |                                  |                                    | Term                   | Description                           | 36q#                      | Jiatus                                                                         | Ceruneu                                                                              | 0                             |
|                                      |                                          |                                  |                                              |                                             |                                          |                                                   |                                  |                                    |                        |                                       |                           |                                                                                |                                                                                      |                               |
| Benefit I                            | Informatio                               | on for:                          | Summer 2                                     | 2021                                        |                                          |                                                   |                                  |                                    |                        |                                       |                           |                                                                                |                                                                                      |                               |
| *Veterans                            | s Service E                              | Branch:                          | Marine C                                     | orps                                        |                                          | ~                                                 |                                  | Questions i                        | n the con              | nment box will b                      | e reviewed                | d at the time                                                                  | our benefits                                                                         | are                           |
| *VA E                                | ducation E                               | Benefit:                         | Chapter                                      | 33 - Post 9/                                | I1 G.I. Bill                             | ~                                                 |                                  | processed. I<br>Reso               | t you hav              | ve immediate qu<br>nter directly at f | iestions en<br>sveterans@ | mail the Fresh<br>Domail.freshos                                               | io State Veter<br>state.edu.                                                         | ans                           |
| *Relatio                             | onship to V                              | leteran:                         | Self                                         |                                             |                                          | ~                                                 |                                  |                                    |                        |                                       |                           |                                                                                |                                                                                      |                               |
| Select                               | all that a                               | pply                             |                                              |                                             |                                          |                                                   |                                  | Questions /                        | Instructi              | ons                                   |                           |                                                                                |                                                                                      |                               |
|                                      | I am on A                                | ctive Du                         | tv                                           |                                             |                                          |                                                   |                                  |                                    |                        |                                       |                           |                                                                                |                                                                                      | d                             |
|                                      | I am in the                              | Reserv                           | es                                           |                                             |                                          |                                                   |                                  |                                    |                        |                                       |                           |                                                                                |                                                                                      |                               |
|                                      | I am in the                              | Nation                           | al Guard                                     |                                             |                                          |                                                   |                                  | 254 character                      | rs remair              | ning                                  |                           |                                                                                |                                                                                      | //                            |
|                                      | i uni in un                              | Mution                           |                                              |                                             |                                          |                                                   |                                  |                                    |                        |                                       |                           |                                                                                |                                                                                      |                               |
| The VA re<br>The Veter<br>with the V | quires Fres<br>ans Resou<br>'A. If we ha | no State<br>rce Cent<br>ve any q | e to verify p<br>er will moni<br>uestions re | rogress tow<br>itor your cou<br>garding the | ard your de<br>rsework ar<br>status of a | gree.<br>nd will use your D<br>course, you will t | egree Pro <u>c</u><br>be advised | ress Report to<br>to contact our o | determir<br>office and | he the status of<br>l/or consult with | courses yo<br>your Acad   | u wish to cer<br>emic Advisor                                                  | tify<br>·                                                                            |                               |
| My Class<br>Cert                     | s Schedu                                 | le - Sur                         | nmer 202                                     | 1<br>December 1                             |                                          | Units                                             | Chathan                          | Withdrawal                         | C1-1                   | Dete                                  |                           |                                                                                | Summer 202                                                                           |                               |
|                                      | Subject                                  | Cat#                             | Section                                      | Descriptio                                  | n                                        | Taken                                             | Status                           |                                    | Status                 | late                                  |                           |                                                                                | Summer 202                                                                           |                               |
| Request                              |                                          |                                  |                                              |                                             |                                          |                                                   |                                  | Status                             |                        | Date                                  |                           |                                                                                |                                                                                      | 1                             |
| Request                              |                                          |                                  |                                              |                                             |                                          |                                                   |                                  | Status                             |                        |                                       |                           | When I submi<br>stating that m<br>complete and<br>schedule chai<br>VRC immedia | t my certificatio<br>y schedule is fi<br>l understand th<br>nges I must not<br>tely. | n re<br>nal<br>iat i<br>ify f |

<u>Note</u>: If you are using Chapter 35 benefits, you will be required to enter the Chapter 35 File Number. The file number is the veteran's social security number. If you have questions, please contact Fresno State VRC.

| Benefit Information for: 9 | Summer 2021         |                         |
|----------------------------|---------------------|-------------------------|
| *Veterans Service Branch:  | Marine Corps        | ~                       |
| *VA Education Benefit:     | Chapter 35 - Depend | lents' Educational As 🗸 |
| *Chapter 35 File Number:   |                     |                         |
| *Relationship to Veteran:  | Self                | ~                       |
| Select all that apply      |                     |                         |
| I am on Active Dut         | у                   |                         |
| I am in the Reserv         | es                  |                         |
| I am in the Nationa        | al Guard            |                         |
|                            |                     |                         |

Complete Step 1 by hitting "Initiate Request". If this is your first time certifying at Fresno State, refer to the welcome page (on page 2 of this user guide) and attach any required forms using the attachments feature.

### Step 6:

Once you have enrolled in all of your classes, you are ready to complete Step 2 of the Certification Process and submit your request. View your schedule on the second half of the page, if all of your classes are there, click "Select Classes to Certify". Please carefully read the box to the right of your courses.

|                                                                                   | nstitution                                                                                   | Califor                                                                      | rnia State                                                                         | Univ Fresno 🗸                                                                                                   |                                                                                     |                                                   |                                                          | 🔻 You                                           | Veterans B                                | enefits fo                | r this Term                                                                                                    |                                                                                                    |                                               |
|-----------------------------------------------------------------------------------|----------------------------------------------------------------------------------------------|------------------------------------------------------------------------------|------------------------------------------------------------------------------------|----------------------------------------------------------------------------------------------------|-------------------------------------------------------------------------------------|---------------------------------------------------|----------------------------------------------------------|-------------------------------------------------|-------------------------------------------|---------------------------|----------------------------------------------------------------------------------------------------|----------------------------------------------------------------------------------------------------|-----------------------------------------------|
|                                                                                   |                                                                                              |                                                                              |                                                                                    |                                                                                                    |                                                                                     |                                                   |                                                          | Term                                            | Description                               | Seq#                      | Status                                                                                                    | Certified                                                                                          | Units                                         |
|                                                                                   | Term                                                                                         | Fall 20                                                                      | )21                                                                                | ×                                                                                                    |                                                                                     |                                                   |                                                          | 2217                                            | Fall 2021                                 |                           | Initiated                                                                                                    |                                                                                                    |                                               |
| lenefit l                                                                         | Information                                                                                  | n for: Fa                                                                    | all 2021                                                                           |                                                                                                    |                                                                                     |                                                   |                                                          |                                                 |                                           |                           |                                                                                                    |                                                                                                    |                                               |
| Veterans                                                                          | s Service Br                                                                                 | anch:                                                                        | Marine C                                                                           | orps                                                                                                    | $\sim$                                                                              |                                                   | Questions in                                             | n the com                                       | nent box will b                           | e reviewed                | I at the time yo                                                                                                    | our benefits a                                                                                     | re                                            |
| *VA E                                                                             | ducation Be                                                                                  | enefit:                                                                      | Chapter 3                                                                          | 33 - Post 9/11 G.I. Bill                                                                                        | ~                                                                                   |                                                   | Reso                                                     | ource Cen                                       | er directly at f                          | sveterans@                | @mail.fresnost                                                                                                    | ate.edu.                                                                                           | 115                                           |
| *Relatio                                                                          | onship to Ve                                                                                 | teran:                                                                       | Self                                                                               |                                                                                                    | ~                                                                                   |                                                   |                                                          |                                                 |                                           |                           |                                                                                                    |                                                                                                    |                                               |
| Select                                                                            | all that ap                                                                                  | ply                                                                          |                                                                                    |                                                                                                    |                                                                                     |                                                   | Questions / I                                            | Instructio                                      | ns                                        |                           |                                                                                                    |                                                                                                    |                                               |
|                                                                                   | I am on Act                                                                                  | tive Duty                                                                    | ,                                                                                  |                                                                                                    |                                                                                     |                                                   |                                                          |                                                 |                                           |                           |                                                                                                    |                                                                                                    |                                               |
|                                                                                   | I am in the                                                                                  | Reserve                                                                      | s                                                                                  |                                                                                                    |                                                                                     |                                                   |                                                          |                                                 |                                           |                           |                                                                                                    |                                                                                                    |                                               |
|                                                                                   | I am in the                                                                                  | National                                                                     | Guard                                                                              |                                                                                                    |                                                                                     |                                                   | 254 character                                            | rs remaini                                      | ng                                        |                           |                                                                                                    |                                                                                                    | ~                                             |
|                                                                                   |                                                                                              |                                                                              |                                                                                    |                                                                                                    |                                                                                     |                                                   |                                                          |                                                 |                                           |                           |                                                                                                    |                                                                                                    |                                               |
|                                                                                   |                                                                                              |                                                                              |                                                                                    |                                                                                                    | Attach any doo                                                                      | umontation                                        | that supports                                            | vour corti                                      | fication reques                           | +                         |                                                                                                    |                                                                                                    |                                               |
| ſ                                                                                 | Init                                                                                         | tiated                                                                       |                                                                                    |                                                                                                    | (if applicable).                                                                    | umentation                                        | rinar supports                                           | your ceru                                       | ication reques                            | ,<br>                     | Attachm                                                                                                    | ents                                                                                               |                                               |
|                                                                                   |                                                                                              |                                                                              |                                                                                    |                                                                                                    |                                                                                     |                                                   |                                                          |                                                 |                                           |                           |                                                                                                    |                                                                                                    |                                               |
|                                                                                   |                                                                                              |                                                                              |                                                                                    |                                                                                                    |                                                                                     |                                                   |                                                          |                                                 |                                           |                           |                                                                                                    |                                                                                                    |                                               |
| Enrollme                                                                          | ent to Cert                                                                                  | ify for:                                                                     | Fall 2021                                                                          |                                                                                                    |                                                                                     |                                                   |                                                          |                                                 |                                           |                           |                                                                                                    |                                                                                                    |                                               |
| E <mark>nrollm</mark> e<br>The VA re                                              | ent to Certi<br>quires Fresn                                                                 | ify for:                                                                     | Fall 2021                                                                          | l<br>ogress toward your deg                                                                                     | jree.                                                                               |                                                   |                                                          |                                                 |                                           |                           |                                                                                                    |                                                                                                    |                                               |
| inrollme                                                                          | ent to Certi<br>quires Fresn<br>ans Resourc                                                  | ify for:                                                                     | Fall 2021<br>to verify pr                                                          | l<br>ogress toward your deg                                                                                     | jree.<br>1 will use your De                                                         | Paree Progr                                       | ess Report to                                            | determine                                       | the status of (                           |                           | u wish to certii                                                                                                    | fv                                                                                                 |                                               |
| Enrollme<br>The VA re<br>The Vetera<br>vith the V                                 | ent to Certi<br>quires Fresn<br>ans Resourc<br>A. If we have                                 | ify for:<br>to State t<br>ce Center<br>e any que                             | Fall 2021<br>to verify pr<br>r will monif<br>estions reg                           | l<br>ogress toward your deg<br>tor your coursework and<br>garding the status of a c                             | jree.<br>d will use your De<br>course, you will b                                   | egree Progr<br>e advised to                       | ess Report to<br>o contact our o                         | determine<br>office and/                        | the status of or consult with             | courses you<br>your Acade | u wish to certi<br>emic Advisor                                                                                            | fy                                                                                                 |                                               |
| Enrollme<br>The VA re<br>The Veter<br>vith the V                                  | ent to Cert<br>quires Fresn<br>ans Resourc<br>A. If we have<br>s Schedule                    | ify for:<br>to State t<br>ce Center<br>e any que<br>e - Fall 2               | Fall 2021<br>to verify pr<br>r will monit<br>estions reg<br>2021                   | l<br>ogress toward your deg<br>tor your coursework and<br>parding the status of a c                             | gree.<br>d will use your De<br>course, you will b                                   | egree Progr<br>e advised to                       | ess Report to<br>o contact our o                         | determine<br>ffice and/                         | the status of or consult with             | courses you<br>your Acade | u wish to certii<br>emic Advisor                                                                                           | fy                                                                                                 |                                               |
| Enrollme<br>The VA re<br>The Vetera<br>vith the VA<br>My Class<br>Cert<br>Request | ent to Cert<br>quires Fresn<br>ans Resourc<br>A. If we have<br>s Schedule<br>Subject         | ify for:<br>to State t<br>ce Center<br>e any que<br>e - Fall 2<br>Cat#       | Fall 2021<br>to verify pr<br>r will monit<br>estions reg<br>2021<br>Section        | ogress toward your deg<br>tor your coursework and<br>garding the status of a c<br>Description                   | gree.<br>d will use your De<br>course, you will b<br>Units<br>Taken                 | egree Progr<br>e advised to<br>Status             | ess Report to<br>o contact our o<br>Withdrawal<br>Status | determine<br>office and/                        | the status of or consult with             | courses you<br>your Acade | u wish to certii<br>emic Advisor .                                                                                         | fy<br>Fall 2021                                                                                    |                                               |
| The VA re<br>The VA re<br>The Veter<br>vith the V<br>Ay Class<br>Cert<br>Request  | ent to Cert<br>quires Fresn<br>ans Resourc<br>A. If we have<br>s Schedule<br>Subject<br>KAC  | ify for:<br>to State t<br>ce Center<br>e any que<br>e - Fall 2<br>Cat#<br>6  | Fall 2021<br>to verify pr<br>r will monifi<br>estions reg<br>2021<br>Section<br>01 | tor your coursework and<br>garding the status of a c<br>Description<br>Water Aerobics                           | d will use your De<br>course, you will b<br>Units<br>Taken<br>1.00                  | egree Progr<br>e advised to<br>Status<br>Enrolled | ess Report to<br>o contact our o<br>Withdrawal<br>Status | determine<br>office and/<br>Status E<br>04/29/2 | the status of (<br>or consult with<br>ate | courses you<br>your Acad  | u wish to certii<br>emic Advisor                                                                                           | fy<br>Fall 2021                                                                                    |                                               |
| Enrollme<br>The VA re<br>The Veter.<br>with the V.<br>My Class<br>Cert<br>Request | ent to Cert<br>quires Fresh<br>ans Resourc<br>A. If we have<br>s Schedule<br>Subject<br>KAC  | ify for:<br>no State t<br>ce Center<br>e any que<br>e - Fall 2<br>Cat#<br>6  | Fall 2021<br>to verify pr<br>r will monifiestions reg<br>2021<br>Section<br>01     | tor your coursework and<br>parding the status of a c<br>Description<br>Water Aerobics                           | d will use your De<br>ourse, you will b<br>Units<br>Taken<br>1.00                   | egree Progr<br>e advised to<br>Status<br>Enrolled | ess Report to<br>o contact our o<br>Withdrawal<br>Status | determine<br>office and/<br>Status E<br>04/29/2 | the status of or consult with ate         | courses yo<br>your Acad   | u wish to certii<br>emic Advisor .<br>When I submitt                                                                       | fy<br>Fall 2021                                                                                    | 1 reques                                      |
| Enrollme<br>The VA re<br>The Veter<br>vith the V<br>Vy Class<br>Cert<br>Request   | ent to Cert<br>quires Fresn<br>ans Resourc<br>A. If we have<br>s Schedule<br>Subject<br>KAC  | ify for:<br>no State t<br>ce Center<br>e any que<br>e - Fall 2<br>Cat#<br>6  | Fall 2021<br>to verify pr<br>r will monifications reg<br>2021<br>Section<br>01     | ogress toward your deg<br>tor your coursework and<br>jarding the status of a c<br>Description<br>Water Aerobics | ree.<br>d will use your De<br>ourse, you will b<br>Units<br>Taken<br>1.00           | egree Progr<br>e advised to<br>Status<br>Enrolled | ess Report to<br>o contact our o<br>Withdrawal<br>Status | determine<br>ffice and/<br>Status E<br>04/29/2  | the status of or consult with ate         | courses yo<br>your Acad   | u wish to certii<br>emic Advisor .<br>When I submit<br>stating that my<br>complete and I                                   | fy<br>Fall 2021<br>my certification<br>schedule is fir<br>understand th                            | n reques<br>lai and<br>at if my<br>tr Freance |
| Enrollme<br>The VA re<br>The Veter<br>with the V<br>Vy Class<br>Cert<br>Request   | ent to Certi<br>quires Fresn<br>ans Resourc<br>A. If we have<br>s Schedule<br>Subject<br>KAC | ify for:<br>no State t<br>ce Center<br>e any que<br>e - Fall 2<br>Cat#<br>6  | Fall 2021<br>to verify pr<br>r will monifications reg<br>2021<br>Section<br>01     | ogress toward your deg<br>tor your coursework and<br>parding the status of a c<br>Description<br>Water Aerobics | t will use your De<br>ourse, you will b<br>Units<br>Taken<br>1.00                   | egree Progr<br>e advised to<br>Status<br>Enrolled | ess Report to<br>o contact our o<br>Withdrawal<br>Status | determine<br>ffice and/<br>Status D<br>04/29/2  | the status of or consult with ate         | courses you<br>your Acad  | u wish to certii<br>emic Advisor<br>When I submit<br>stating that my<br>complete and I<br>schedule chan<br>VRC immediate   | fy<br>Fall 2021<br>my certification<br>schedule is fir<br>understand th<br>ges I must noti<br>ely. | n request<br>all and<br>at if my<br>fy Fresno |
| Enrollme<br>The VA re<br>The Veter.<br>Wy Class<br>Cert<br>Request                | ent to Cert<br>quires Fresn<br>ans Resourc<br>A. If we have<br>s Schedule<br>Subject<br>KAC  | ify for:<br>no State t<br>ce Centere<br>e any que<br>e - Fall 2<br>Cat#<br>6 | Fall 2021<br>to verify pr<br>r will monifications reg<br>2021<br>Section<br>01     | ogress toward your deg<br>tor your coursework and<br>parding the status of a c<br>Description<br>Water Aerobics | ree.<br>d will use your De<br>ourse, you will b<br>Units<br>Taken<br>1.00           | egree Progr<br>e advised to<br>Status<br>Enrolled | ess Report to<br>o contact our o<br>Withdrawal<br>Status | determine<br>ffice and/<br>Status E<br>04/29/2  | the status of or consult with<br>ate      | courses you<br>your Acad  | u wish to certii<br>emic Advisor .<br>When I submit<br>stating that my<br>complete and I<br>schedule chan<br>VRC immediate | fy<br>Fall 2021<br>my certification<br>schedule is fir<br>understand th<br>ges I must noti<br>ely. | n requesi<br>ial and<br>at if my<br>fy Fresno |
| Enrollme<br>The VA re<br>The Veter.<br>Wy Class<br>Cert<br>Request                | ent to Cert<br>quires Fresn<br>ans Resource<br>A. If we have<br>s Schedule<br>Subject<br>KAC | ify for:<br>no State t<br>ce Center<br>e any que<br>e - Fall 2<br>Cat#<br>6  | Fall 2021<br>to verify pr<br>r will monifications rec<br>2021<br>Section<br>01     | ogress toward your deg<br>tor your coursework and<br>parding the status of a c<br>Description<br>Water Aerobics | d will use your De<br>ourse, you will b<br>Units<br>Taken<br>1.00<br>Select Classes | egree Progr<br>e advised to<br>Status<br>Enrolled | ess Report to<br>o contact our o<br>Withdrawal<br>Status | determine<br>ffice and/<br>Status E<br>04/29/2  | the status of or consult with             | courses you<br>your Acad  | u wish to certii<br>emic Advisor .<br>When I submit<br>stating that my<br>complete and 1<br>schedule chan<br>VRC immediate | fy<br>Fall 2021<br>my certification<br>schedule is fir<br>understand th<br>ges I must noti<br>sly. | n request<br>al and<br>at if my<br>fy Fresno  |

#### Step 7:

Read and Acknowledge this page very carefully. It's important you understand your responsibility as part of the certification process. When finished, check the box that you understand and agree to the above conditions and information provided is true and correct. Then, make sure you select all classes you are requesting certification for and finally, press "Submit Request".

California State Univ Fresno

Fall 2021

The Fresno State VRC submits certifications of enrollment in approved education programs to the U.S. Department of Veterans Affairs (VA), which administers GI Bill® and Vocational Rehabilitation programs. Programs must be approved by the State Approving Agency and/or VA. Certifications are submitted in acccordance with state and federal law and in compliance with campus and VA policies.

- The VA will only pay tuition, fees, and housing allowance for the courses on your degree
  plan that satisfy requirements outlined by the curriculum guide for your program of study
  (your major or education plan).
- The VA calculates monthly housing allowance (MHA) based on your length of service percentage, the location you attend most of your classes, the teaching modality (online vs. in person), and the number of units you are enrolled in each term (rate of pursuit). Each of these factors may impact the amount of MHA you receive. Contact your School Certifying Official with any questions about MHA.
- In order to remain eligible for VA educational benefits, I understand that I must continue to
  make satisfactory academic progress towards my educational objective. Failure to make
  satisfactory academic progress may result in suspension or termination of VA educational
  benefits.
- Unless documented mitigating circumstances exist, the VA Will not pay for courses for which
  a student receives a non-punitive grade, where no credit is earned, such as NC. Students
  who receive a grade of NC at the end of the term may incur a debt to the VA for
  overpayment of benefits throughout the term.

GI Bill® is a registered trademark of the U.S. Department of Veterans Affairs (VA). For more information see the GI Bill® Trademark terms of use.

#### Read and Acknowledge:

| Lbs                                                                            | 21/2 01                                                                                    | boitte                                                                                        | ad all re                                                                                                    | quested                                                                                      | docum                                                                                       | onte to F                                                                                                  | Teeno                                                                        | State V/D                                                                          | <u> </u>                                                                              |                                                                      |                                         |
|--------------------------------------------------------------------------------|--------------------------------------------------------------------------------------------|-----------------------------------------------------------------------------------------------|----------------------------------------------------------------------------------------------------|----------------------------------------------------------------------------------------------|---------------------------------------------------------------------------------------------|----------------------------------------------------------------------------------------------------|------------------------------------------------------------------------------|------------------------------------------------------------------------------------|---------------------------------------------------------------------------------------|----------------------------------------------------------------------|-----------------------------------------|
| • • •                                                                          | ave su                                                                                     | DITILL                                                                                        |                                                                                                    | quesieu                                                                                      | uocum                                                                                       | ents to r                                                                                                  | Tesho .                                                                      |                                                                                    | .0.                                                                                   |                                                                      |                                         |
| • Im<br>be                                                                     | certifie                                                                                   | ibmit a<br>ed to t                                                                            | a new re<br>the VA.                                                                                                    | equest fo                                                                                    | or enroll                                                                                   | ment ce                                                                                                    | rtificatio                                                                   | on every                                                                           | term for m                                                                            | iy enroll                                                            | ment to                                 |
| <ul> <li>It is<br/>sch<br/>"Up<br/>for</li> </ul>                              | s my re<br>hedule<br>pdate<br>r overp                                                      | espon<br>(addi<br>Class<br>ayme                                                               | isibility t<br>ing or di<br>es to Ce<br>nt of be                                                                                                    | o notify<br>opping)<br>ertify" wi<br>nefits du                                               | Fresno<br>by logg<br>thin 7 da<br>ring the                                                  | State VI<br>ing bacl<br>ays. Fai<br>term.                                                                  | RC of a<br>c in my<br>lure to                                                | ny chang<br>student (<br>do so ma                                                  | jes made<br>center and<br>ay result ir                                                | to my co<br>I selection<br>a debt                                    | ourse<br>ng<br>to the V/                |
| • Lur                                                                          | nderst                                                                                     | and I                                                                                         | am fina                                                                                                    | ncially lia                                                                                  | able for                                                                                    | any pay                                                                                                    | ment of                                                                      | f tuition a                                                                        | and fees n                                                                            | ot cover                                                             | red by the                              |
| VA.                                                                            | ۱.                                                                                         |                                                                                               |                                                                                                    |                                                                                              |                                                                                             |                                                                                                    |                                                                              |                                                                                    |                                                                                       |                                                                      |                                         |
| VA.                                                                            | <u>STA</u><br>w pas                                                                        | ATEM<br>sed in                                                                                | ENT OF<br>2021 v<br>A benef                                                                                                    | POTEM                                                                                        | NTIAL V<br>quires se                                                                        | A BENE                                                                                                    | FIT FII                                                                      | MANCIA<br>d financi<br>the ever                                                    | L OBLIGA                                                                              | TION:<br>nsible fo                                                   | or<br>drop                              |
| VA.<br>A new lay<br>students<br>courses a<br>nold you<br>ncurring<br>inancial  | <u>ST/</u><br>aw pas<br>s' debts<br>after y<br>u finar<br>g a deb<br>l aid, re<br>derstand | ATEM<br>sed in<br>s of V<br>rou ha<br>ncially<br>of with<br>acceivin<br>d and a               | ENT OF<br>2021 v<br>A benef<br>ve certi<br>y respo<br>Fresno<br>ng your<br>agree to                                                                                                    | POTEN<br>which rec<br>it overpa<br>fied for t<br>nsible f<br>State n<br>diploma<br>the above | NTIAL V<br>quires si<br>ayments<br>he sem<br>or that<br>nay impo<br>, and po<br>e condition | A BENE<br>chools to<br>. There<br>ester an<br>debt, ra<br>act the fo<br>tentially                          | EFIT FII<br>o be hel<br>fore, in<br>d a deb<br>ther th<br>ollowing<br>be sen | VANCIA<br>the even<br>t is incur<br>an the V<br>g: Regis<br>t to colle             | L OBLIGA<br>ially respont<br>you with<br>rred, Fres<br>A.<br>tration for<br>ections.  | ATION:<br>nsible fu<br>draw or<br>no State<br>future te<br>and corre | or<br>drop<br>e will<br>erms,<br>ect.   |
| VA.<br>A new lan<br>students'<br>courses a<br>nold you<br>ncurring<br>inancial | STA<br>aw pass<br>s' debts<br>after y<br>u finar<br>g a deb<br>l aid, re<br>derstan        | ATEM<br>sed in<br>s of V<br>rou ha<br>ncially<br>of with<br>eceivin<br>d and a                | ENT OF<br>2021 v<br>A benefinive certing<br>versponnersponne<br>respondersponnersponnersponnersponnersponnersponnersponnersponnersponnersponnersponnersponnersponnersponnerspon<br>respondersponnersponnersponnersponnersponnersponnersponnersponnersponnersponnersponnersponnersponnersponnerspon<br>respond | POTEN<br>which rec<br>it overpa<br>fied for t<br>nsible f<br>State n<br>diploma<br>the above | NTIAL V<br>quires se<br>ayments<br>he sem<br>or that<br>hay impl<br>, and po<br>e condition | A BENE<br>chools to<br>. There<br>ester an<br>debt, ra<br>act the f<br>otentially<br>ons and i             | EFIT FII<br>b be hel<br>fore, in<br>d a deb<br>ther th<br>ollowing<br>be sen | MANCIA<br>the even<br>t is incur<br>an the V<br>g: Regis<br>t to colle             | L OBLIGA<br>ially respont<br>you with<br>rred, Fres<br>/A.<br>tration for<br>ections. | ATION:<br>nsible fu<br>draw or<br>no State<br>future te              | or<br>r drop<br>e will<br>erms,<br>ect. |
| VA.<br>A new lan<br>students'<br>courses a<br>nold you<br>ncurring<br>inancial | STA<br>aw pass<br>of debts<br>after y<br>u finar<br>g a deb<br>l aid, re<br>derstand       | ATEM<br>sed in<br>s of V<br>rou hancially<br>of with<br>eccivin<br>d and a<br>for Cer<br>cate | ENT OF<br>2021 v<br>A benefave certi<br>y respo<br>Fresnong your<br>agree to<br>rtification<br>section                                                                                                    | POTEN<br>which rec<br>it overpa<br>fied for t<br>nsible f<br>State n<br>diploma<br>the above | NTIAL V<br>quires se<br>ayments<br>he sem<br>or that<br>nay imp<br>, and po<br>e condition  | A BENE<br>chools to<br>. There<br>ester an<br>debt, ra<br>debt, ra<br>act the fo<br>tentially<br>ons and i | FIT FII<br>o be hel<br>fore, in<br>d a deb<br>ther th<br>ollowing<br>be sen  | MANCIA<br>d financi<br>the even<br>t is incu<br>an the V<br>g: Regis<br>t to colle | L OBLIGA<br>ially respont<br>you with<br>rred, Fres<br>(A.<br>tration for<br>ections. | ATION:<br>nsible fo<br>draw or<br>no State<br>future te<br>and corre | or<br>drop<br>e will<br>erms,<br>ect.   |

You're done! The Veterans Resource Center team will now review your certification request and determine if the courses you are enrolled in are eligible. Any further questions, please call our office at 559-278-6036.